# MGIC/Link Tutorials

# Review and Submit Monthly Premium Bill

Last Revised Date: 09/30/2024

### 1. Log in to MGIC/Link Servicing

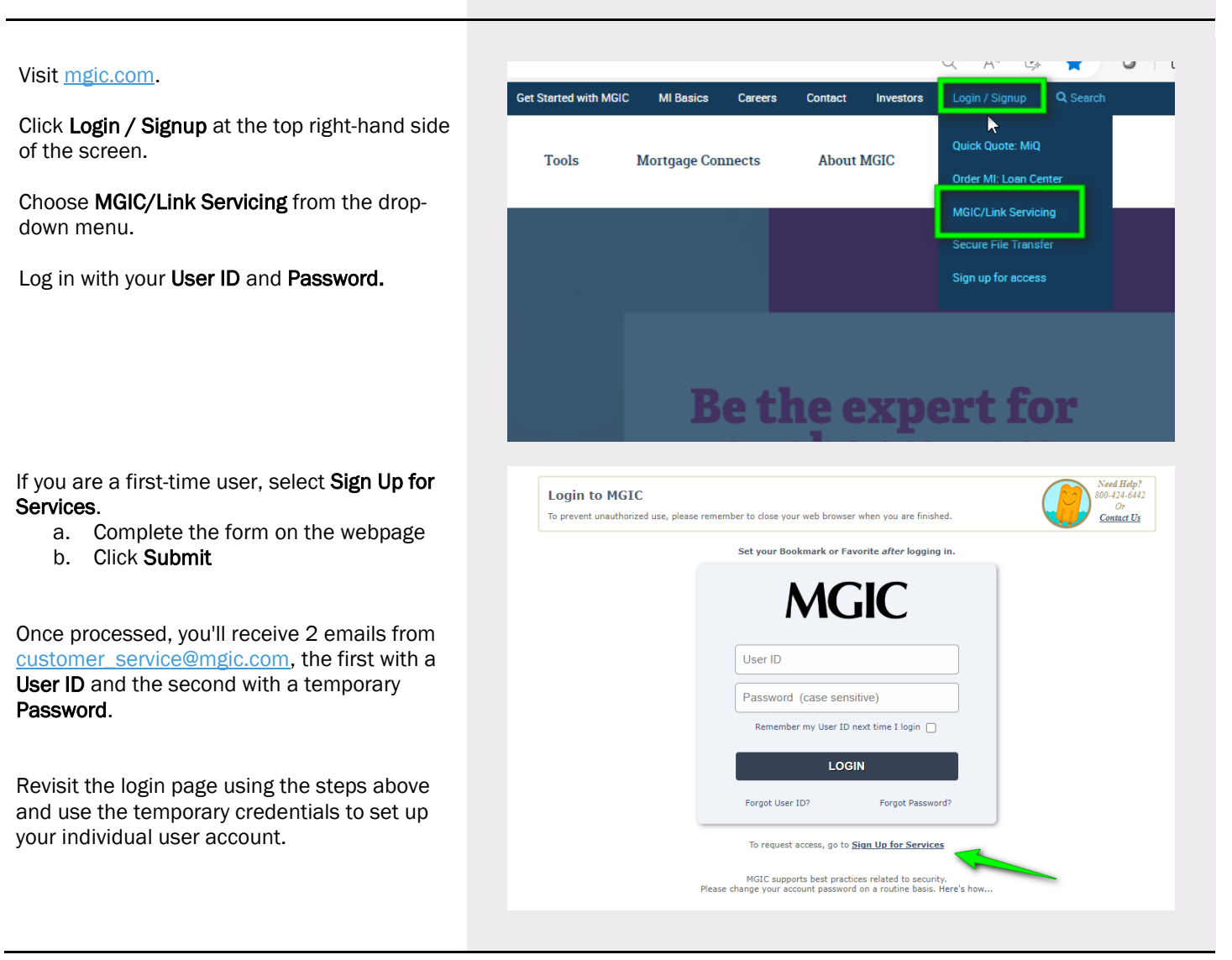

Contact: MGIC Customer Service

1-800-424-6442

### 2. Go to Premium Billing

At the top of the page, select the **Premium Billing** tab.

From this view, you will see the Premium Bill ID, Bill Type, Payment Due Date, Bill Creation Date, Total Premium/Tax Bill Billed, and Bill Status information.

After reviewing and submitting, you will see the Total Premium/Tax Submitted, Submission Date and Submitted By information.

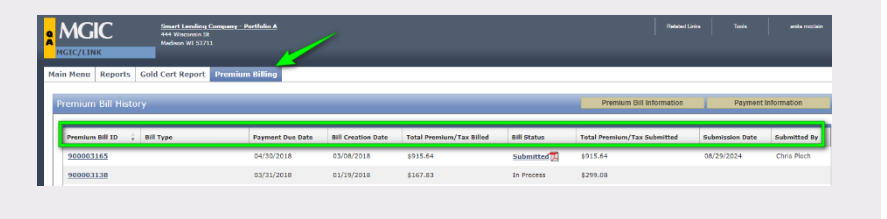

#### 3. View a Bill

To view your bill, click on the **Premium Bill ID** number.

The **Premium Bill Detail** information screen will appear. The section **Loan Detail** contains information for each Certificate on the bill.

Click the + sign next to the **Servicer Loan #** for additional loan level data. The row will expand to include the full name, property address, and a breakdown of the premium and tax due.

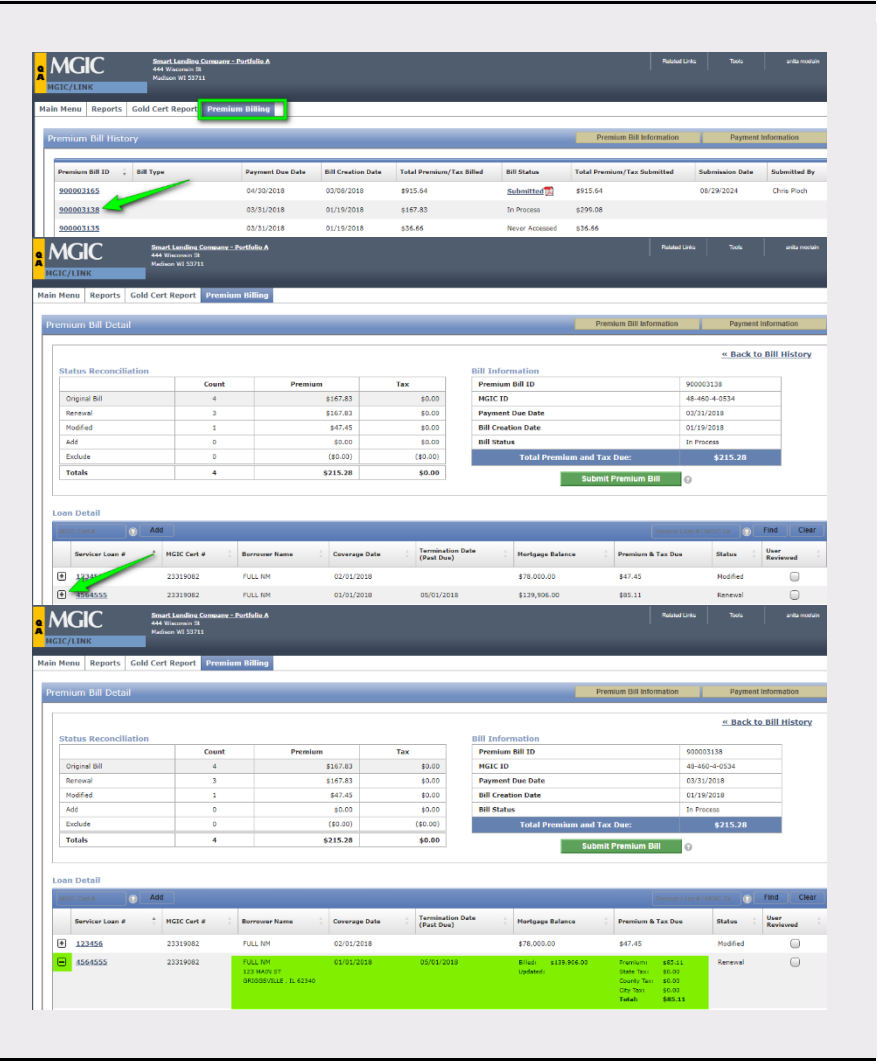

1-800-424-6442

| 4. | Adju | ust | the | Bill |
|----|------|-----|-----|------|
|----|------|-----|-----|------|

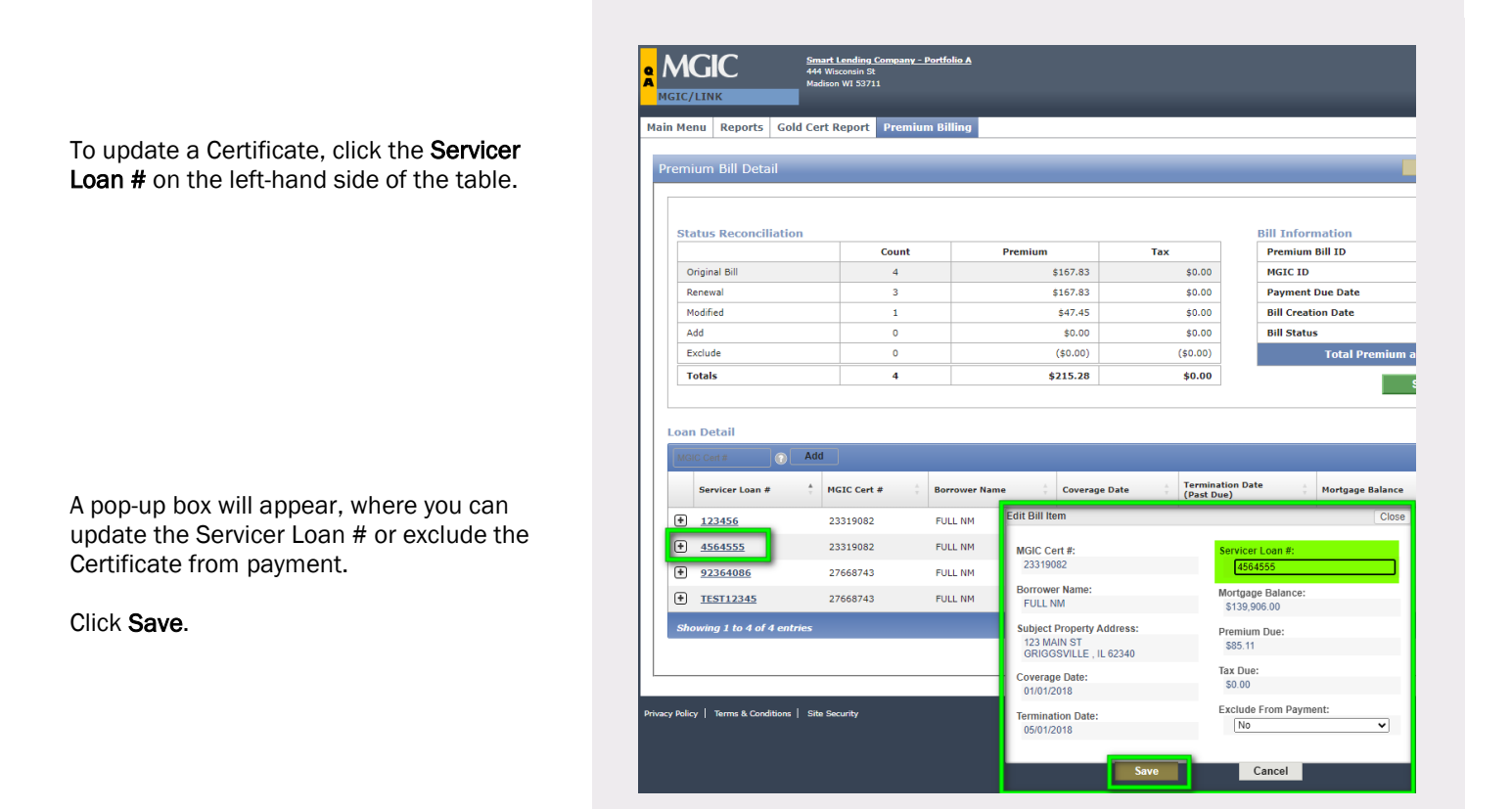

## 5. Add a Loan for Premium Payment

| Directly under the Loan Detail section<br>heading, enter the MGIC Certificate number in<br>the box labeled MGIC Cert #, then click <b>Add</b> . | <b>Q</b><br>M | MGIC/LINK<br>MGIC/LINK<br>ain Menu Reports Gold Cert<br>Premium Bill Detail | t Lending Compan<br>Gisconsin St<br>on WI 53711<br>Report Prem |         |                               |                                |                                       |
|----------------------------------------------------------------------------------------------------|---------------|-----------------------------------------------------------------------------|----------------------------------------------------------------|---------|-------------------------------|--------------------------------|---------------------------------------|
| A pop-up box will appear.                                                                                                    |               | Status Reconciliation                                                       |                                                                | er Name | 🛓 Coverage Date               | Termination Date<br>(Past Due) | Mortgage Balance                      |
|                                                                                                    |               |                                                                             | Count                                                          | м       | 02/01/2018                    |                                | \$78,000.00                           |
| Enter the <b>Premium &amp; Tax Due</b> amount.                                                                                                  |               | Original Bill                                                               | 4                                                              | м       | 01/01/2018                    | 05/01/2018                     | \$139,906.00                          |
|                                                                                                    |               | Renewal                                                                     | 3                                                              | 1       | Add Additional Premium        |                                | Close                                 |
|                                                                                                    |               | Modified                                                                    | 1                                                              | м       |                               |                                |                                       |
| If needed, you may also edit the                                                                                                    |               | Add                                                                         | 0                                                              | м       | MGIC Cert #:<br>21394063      | Servicer Loan #:               |                                       |
| Servicer Loan # here.                                                                                                    |               | Exclude                                                                     | 0                                                              |         | Borrower Name:                |                                |                                       |
|                                                                                                    |               | Totals                                                                      | 4                                                              |         | MFULL NM                      | Premium & Tax Due              | · · · · · · · · · · · · · · · · · · · |
| Click <b>Save</b> to add to your bill.                                                                                                    |               |                                                                             |                                                                |         | Subject Property State:<br>IL |                                |                                       |
|                                                                                                    |               | Loan Detai                                                                  |                                                                |         | Save                          | Cancel                         |                                       |

Contact: MGIC Customer Service

# 1-800-424-6442

### 6. Use the User Reviewed Function

On the right-hand side of the table, the **User Reviewed** column contains checkboxes for each row.

The checkbox automatically updates after adding or excluding a Certificate to your bill.

You can also manually check the checkboxes as you reconcile each Certificate on your bill.

|                                             |                                        | _                 |               |                            |                          |                  |          |
|---------------------------------------------|----------------------------------------|-------------------|---------------|----------------------------|--------------------------|------------------|----------|
| Menu Reports Gold                           | Cert Report Premium Billi              | ng                |               |                            |                          |                  |          |
| emium Bill Detail                           |                                        |                   |               |                            | Premium Bill Information | Payment Int      | lormatio |
|                                             |                                        |                   |               |                            |                          | « Back to E      | SIII His |
| Status Reconciliation                       |                                        |                   |               | Bill Information           |                          |                  | _        |
|                                             | Count                                  | Premium           | Tax           | Premium Bill ID            | Premium Bill ID          |                  |          |
| Original Bill                               | 4                                      | \$167.83          | \$0.00        | MGIC ID                    |                          | 48-460-4-0534    | _        |
| Renewal                                     | 3                                      | \$167.83          | \$0.00        | Payment Due Date           |                          | 03/31/2018       | _        |
| Modified                                    | 1                                      | \$47.45           | \$0.00        | Bill Creation Date         |                          | 01/19/2018       | _        |
| Add                                         | 0                                      | \$0.00            | \$0.00        | Bill Status                |                          | In Process       |          |
| Exclude                                     | 0                                      | (\$0.00)          | (\$0.00)      | Total Premium and Tax Due: |                          | \$215.28         |          |
| Totals                                      | 4                                      | \$215.28          | \$0.00        |                            | Submit Premium Bill      | 0                |          |
| Loan Detail                                 |                                        |                   |               |                            |                          |                  |          |
|                                             | ldd                                    |                   |               |                            | Servicer                 | .com # / MGIC Ce | ind      |
| MGIC Cert II                                |                                        |                   | Terminal      | ion Date                   | Premium & Tax Due        | Statur :         | lser     |
| MGIC Cert #                                 | MGIC Cert # Borre                      | wer Name Coverage | Past Du       | e) Hortgage Balani         |                          |                  | certewe  |
| M20 Cert # 0 ▲<br>Servicer Loan #<br>123456 | * NGIC Cert # : Borre<br>23319082 FULL | NM 02/01/2        | Date (Past Du | \$78,000.0D                | \$47.45                  | Nodified         | (        |

#### 7. Submit Premium Bill

When you have completed reconciling the Certificates on your bill, click **Submit Premium Bill**, located under the Bill Information table.

A Submission Confirmation warning pop-up screen will appear. Click **OK** to proceed.

**Note** – Once submitted, you can no longer make changes.

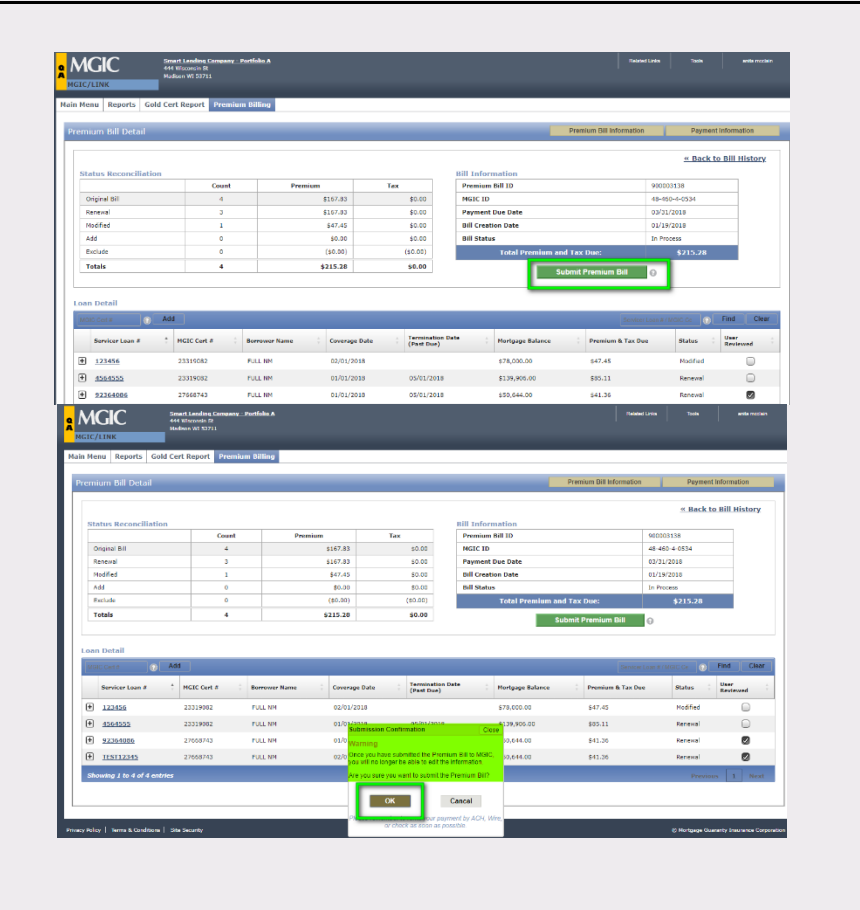

# 8. Print Bill Summary PDF

The Successful Submission pop-up screen will display.

If you are mailing a paper check, select **Print PDF Bill Summary** before closing.

|                 | lory                      |                   |                                              |                                  |                        | Premum Bill Information     | Payment         | information |
|-----------------|---------------------------|-------------------|----------------------------------------------|----------------------------------|------------------------|-----------------------------|-----------------|-------------|
| Premium Bill ID | ; Bill Type               | Payment Due Date  | Bill Creation Date                           | Total Premium/Tax Billed         | Bill Status            | Total Premium/Tax Submitted | Submission Date | Submitted   |
| 900003165       |                           | 04/30/2018        | 03/08/2018                                   | \$915.64                         | Submitted              | \$915.64                    | 08/29/2024      | Chris Ploch |
| 900003138       |                           | 03/31/2018        | 01/19/2018                                   | \$167.83                         | Submitted              | \$215.28                    | 10/14/2024      | anita mccl  |
| 900003135       |                           | 03/31/2018        | 01/19/2018                                   | \$36.66                          | In Process             | \$36.66                     |                 |             |
| 900003145       |                           | 02/28/2018        | 01/19/2018                                   | \$269.41                         | Submitted              | \$269.41                    | 09/27/2024      | Chris Ploch |
| 900003137       |                           | 03/31/2018        | 01/19/2018                                   | \$58.67                          | In Process             | \$35.40                     |                 |             |
| 900003136       |                           | 03/31/2018        | 01/19/2018                                   | \$161.72                         | Submitted              | \$93.05                     | 10/07/2024      | Chris Ploch |
| 900003143       |                           | 02/28/2018        | 01/19/2018                                   | \$315.96                         | Never Accessed         | \$315.96                    |                 |             |
| 900003144       |                           | 02/28/2018        | 01/19/2018                                   | \$58.86                          | Never Accessed         | \$58.86                     |                 |             |
| 900003147       |                           | 02/28/2018        | 01/19/2018                                   | \$110.63                         | Never Accessed         | \$110.63                    |                 |             |
| 900003139       |                           | 03/31/2018        | 01/19/2018                                   | \$161.36                         | Never Accessed         | \$161.36                    |                 |             |
| 900003140       |                           | 03/31/2018        | 01/19/2018                                   | \$110.36                         | Never Accessed         | \$110.36                    |                 |             |
| 900003148       |                           | 02/28/2018        | 01/10/2018                                   | \$220.00                         | No. of Longer          | 4930.09                     |                 |             |
| 900003141       |                           | 03/31/2018 Succe  | ssful Submission                             |                                  | Ci                     | 52.60                       |                 |             |
| 900003142       |                           | 03/31/2018 You su | ccessfully submitted pre                     | emium bill 900003138.            |                        | 76.87                       |                 |             |
| 900003149       |                           | 02/28/2018 If you | are mailing in your premi<br>our remittance. | ium payment, please include a co | ey of the premium summ | mary 97.83                  |                 |             |
| 4422186         | Borrower Paid/Lender Paid | 09/30/2015        |                                              |                                  |                        | 24.52                       |                 |             |

#### 9. View Payment Information

ACH, wire transfer and check mailing instructions can be found by selecting the **Payment Information** button, located in the upper right-hand side of the Premium Bill Detail screen.

|                                                                                                    | Imart Lending Company - Port<br>44 Wiscown 52<br>4adison WI 53711   | falia A                                                                                                    |                                                                                                    |                                                                                                    | Relater                          | d Lotins Tasala                                                       | anita muzdain |
|----------------------------------------------------------------------------------------------------|---------------------------------------------------------------------|----------------------------------------------------------------------------------------------------|----------------------------------------------------------------------------------------------------|----------------------------------------------------------------------------------------------------|----------------------------------|-----------------------------------------------------------------------|---------------|
| Menu Reports Gold C                                                                                                    | Cert Report Premium B                                               | illing                                                                                                    |                                                                                                    | Premi                                                                                                    | um Bill Information              | Payment inform                                                        | ation         |
| Status Reconciliation                                                                                                    |                                                                     |                                                                                                    |                                                                                                    | Bill Information                                                                                                    |                                  | « Back to Bill                                                        | History       |
|                                                                                                    | Count                                                               | Premium                                                                                                    | Tax                                                                                                    | Premium Bill ID                                                                                                    |                                  | 900003138                                                             |               |
| Original Bill                                                                                                    | 4                                                                   | \$167.83                                                                                                    | \$0.00                                                                                                    | MGIC ID                                                                                                    |                                  | 48-460-4-0534                                                         |               |
| Renewal                                                                                                    | 3                                                                   | \$167.83                                                                                                    | \$0.00                                                                                                    | Payment Due Date                                                                                                    |                                  | 03/31/2018                                                            |               |
| Modified                                                                                                    | 1                                                                   | \$47.45                                                                                                    | \$0.00                                                                                                    | Bill Creation Date                                                                                                    |                                  | 01/19/2018                                                            |               |
| Add                                                                                                    | 0                                                                   | \$0.00                                                                                                    | \$0.00                                                                                                    | Dill Status                                                                                                    |                                  | In Process                                                            |               |
| Exclude                                                                                                    | 0                                                                   | (\$0.00)                                                                                                    | (\$0.00)                                                                                                    | Total Premium and Tax D                                                                                                    | bue:                             | \$215.28                                                              |               |
| Totals                                                                                                    | 4                                                                   | \$215.28                                                                                                    | \$0.00                                                                                                    | Robert D                                                                                                    | Dill.                            | 0                                                                     |               |
| <ul> <li>123456</li> </ul>                                                                                                 | 23319082 FL                                                         | Bank Name                                                                                                    | US Bank                                                                                                    | Mail 10.                                                                                                    |                                  | nev.                                                                  |               |
| 4564555     92364086     TEST12345                                                                                         | 23319082 PU<br>27668743 PU<br>27668743 PU                           | City, State, Zip<br>Bank Routing Number<br>Account Number<br>Payee Address                                                                                                    | Milwaukee, WI 53202<br>075000022<br>112-663-706<br>270 E. Kilbourn Ave                                                                                                    | MOIC<br>MOICLInic Premium Bill<br>Box 75461<br>Mitroexistee, WI 53278-8461<br>Include the applicable Premium Bill<br>Summary with your payment remittance                                                                                                    | 17.45<br>15.11<br>11.36<br>41.36 | Modified<br>Renewal<br>Renewal<br>Renewal                             | •             |
| 43543355     42544385     92364086     TEST12345 Showing 1 to 4 of 4 entries                                               | 23319082 PL<br>27668743 PL<br>27668743 PL                           | City, State, Zip<br>Bank Routing Number<br>Account Number<br>Payee Address<br>Addendum #                                                                                                    | Milwaukee, WI 53202<br>075000022<br>112-663-706<br>270 E. Kilbourt Ave<br>MGIC/Link, Premium Bill ID<br>end MGIC ID                                                                                    | MGIC<br>MGICLark Premum Bil<br>Box 7963<br>Microaluse, VI 53278-8461<br>Include the applicable Premium Bill<br>Bummary with your payment remittance                                                                                                    | 17.45<br>15.11<br>11.36<br>11.36 | Hodified<br>Renewal<br>Renewal<br>Renewal<br>Previous                 |               |
| 4364555     92364086 <u>125112345</u> Showing 1 to 4 of 4 entries                                                          | 23319082 PC<br>27668743 PL<br>27668743 PC                           | City, State, Zip<br>Bank Routing Number<br>Account Number<br>Payee Address<br>Addendum #<br>Variation Num                                                                                                    | Milvaukee, WI 53202<br>975000022<br>112-863-706<br>270 E. Kilbourt Ave<br>MOIC/Link, Premium Bill ID<br>en MOIC ID                                                                                     | MOXC<br>MOXCARE<br>MOXARE<br>Minacure, WI 3277-8461<br>Include the application Premium DB<br>Summary with your payment reinitiance                                                                                                    | 7.45<br>15.11<br>11.36<br>11.36  | Hodified<br>Renewal<br>Renewal<br>Renewal<br>Previous                 | Next          |
| 4364355     4364355     92364085     1E5112345 Showing 1 to 4 of 4 entries                                                 | 23319082 PU<br>27668743 R<br>27668743 PU                            | City, State, Zip<br>Bank Routing Number<br>Account Number<br>Playee Address<br>Addendum #<br>Vo<br>Corporation Name                                                                                                    | Milveukee, W 53202<br>975000022<br>112-463-706<br>27/0 E. Kilourit Ava<br>MOIC/Link, Premium Bill ID<br>and MOIC ID<br>MOIC<br>100 Rest                                                                | MOC UNEXPERIMENT BI<br>DOC 74601<br>Milorunaw, W 53272-8401<br>Milorunaw, W 53272-8401<br>Include the approach Pressure DB<br>Summary with your payment remitance                                                                                                    | 7.45<br>5.11<br>1.36<br>1.36     | Hodified<br>Renewal<br>Renewal<br>Renewal<br>Previous                 | I Next        |
| 4364355     4364355     92364086     TEST12345 Showing 1 to 4 of 4 entries Dolicy   Terms & Constitues   1                 | 23319082 //<br>27668743 R<br>27668743 R                             | City, Osta, Zip<br>Bank Roufing Number<br>Account Number<br>Peyse Address<br>Addendum #<br>V<br>Corporation Name<br>Bank Name                                                                                                    | Minisuices, WI 53202<br>475000022<br>112-805-706<br>ZO E. KRourit Avs<br>MOLCLinc, Premium Bill ID<br>and Bill ID<br>40<br>MOLC<br>UB Bank<br>40<br>40<br>40<br>40<br>40<br>40<br>40<br>40<br>40<br>40 | ACC<br>Concentration of the second second<br>Box 2004 Index void Second Second Second<br>Monumery with your payment remainance<br>Commeny with your payment remainance                                                                                                    | 7.45<br>5.11<br>1.36<br>41.36    | Hodified<br>Renewal<br>Renewal<br>Previous<br>C Mortage Guerrarity In | Next          |
| del 4264555     del 22364086     del 22364086     TEST12345     Showing 1 to 4 of 4 entries  Nulsy   Tems & Conditions   1 | 23319082 FT<br>27668743 Ft<br>27668743 Ft<br>8<br>8<br>88a Becurity | City State, Zip<br>Bank Routing Number<br>Account Number<br>Payee Address<br>Adsendum #<br>W<br>Corporation Name<br>Dank Name<br>City, State, Zip                                                                                                    | Milliveskee, Wr 5202<br>47500022<br>112-867-706<br>270 E. Kithourn Ave<br>MICLExix, Prentum Bill ID<br>end MICL ID<br>MICLE<br>Milliveskee, Wr 5202<br>Milliveskee, Wr 5202                            | NOC 20 Personal Bit<br>Moc 24 Personal Bit<br>Doc 7641<br>Mocular the space of the space of the space<br>Subset of the space of the space of the space<br>Subset of the space of the space of the space<br>Subset of the space of the space of the space of the space<br>Subset of the space of the space o                                                                                                    | 7.45<br>5.11<br>1.36<br>1.36     | Holdfied<br>Reneval<br>Reneval<br>Previous<br>C Mintpage Generally J  | Next          |
|                                                                                                    | 23319082 FV<br>27668743 FV<br>27668743 FV<br>27668743 FV            | City, Stales, Zie<br>Banis, Routing Namber<br>Account Nember<br>Payse Adoes<br>Addendum #<br>Corporation Name<br>Corporation Name<br>Cally Stales, Zije<br>Banis Routing Namber                                                                        | Minisuke, Wi 5202<br>97500022<br>112-865-708<br>1276 E. Kikouri Ave<br>MOCC JO<br>105 Data<br>MOIC<br>US Data<br>MINisuke, Wi 5202<br>97500022                                                         | MOC Law, Pennin Bil<br>Bor 744<br>Brannes K. Kostin - 6493<br>Brannes M. Kostin - 6493<br>Brannes M. Kostin                                                                       | 7.45<br>5.11<br>1.36<br>1.36     | Holdfied<br>Keneval<br>Reneval<br>Previous<br>C Martuage Georetry In  | Next          |
|                                                                                                    | 23319082 FV<br>27668743 FV<br>27668743 FV<br>8<br>Phg Becurity      | City, Steik, Zie<br>Bank Roufing Kanteer<br>Acceant Noreiner<br>Pape Addreas<br>Addendum #<br>W<br>W<br>Corporation Noreis<br>Bank Noring Kanteer<br>Acceant Northee                                                                                   | Milvaure, 19 5202<br>17500022<br>121 667706<br>270 E. Kithouri Ave<br>MilOCAre, Prenum Bil D<br>ed Milo C D<br>MIC<br>US Bank<br>Miloure, 19 5202<br>187900022<br>112-65-706                           | INCO Law Person Bil<br>Bio Callo Fernan Bil<br>Bio Sea<br>Biologia (S3276-640)<br>Rocuet the applicable Prensum Bil<br>Summery with your payment remoting                                                                                                    | 7.45                             | Hoffiel<br>Reteval<br>Reteval<br>Previous<br>O Minlawy Guardy M       | Next          |
| Selections     Selections     Selections     Testricates                                                                   | 23319082 PK<br>27668743 Pr<br>27668743 Pr<br>9<br>30a Bacurity      | City, Steik, Zie<br>Bank Roufing Kanteer<br>Accessit Noreheer<br>Projek Addeed<br>Addendum #<br>W<br>Corporation Name<br>Dank Name<br>Caty, Stalk, Zijo<br>Bank Nouting<br>Bank Nouting<br>Bank Nouting<br>Bank Nouting<br>Parjee Addees<br>Hetereco # | Milvauree, 19 5202<br>07500022<br>121-067706<br>270 E. Kihouri Ava<br>MilOCure, Prenum Bil D<br>Milouree, 19 5202<br>07500022<br>112-957706<br>275 E. Kihouri Ava                                      | INCLESS PRENIN BE<br>MOLESS PRENIN BE<br>BALLESS<br>BALLESS<br>BALLESS<br>BALLESS<br>SUPERING STATES<br>SUPERING STATES<br>SUPERING SUPERING STATES<br>SUPERING STATES<br>SUPERING STATES<br>SUPERING STATES<br>SUPERING STATES<br>SUPERING STATES<br>SUPERING SUPERING STATES<br>SUPERING SUPERING SUPERING STATES<br>SUPERING SUPERING | 7.45                             | Holfed<br>Retexul<br>Eartend<br>Retexul<br>Presteux                   | Next          |

#### **10. View Premium Bill Information**

For more details on your Premium Bill, click the Premium Bill Information button, located in the upper right-hand side of the Premium Bill Detail screen.

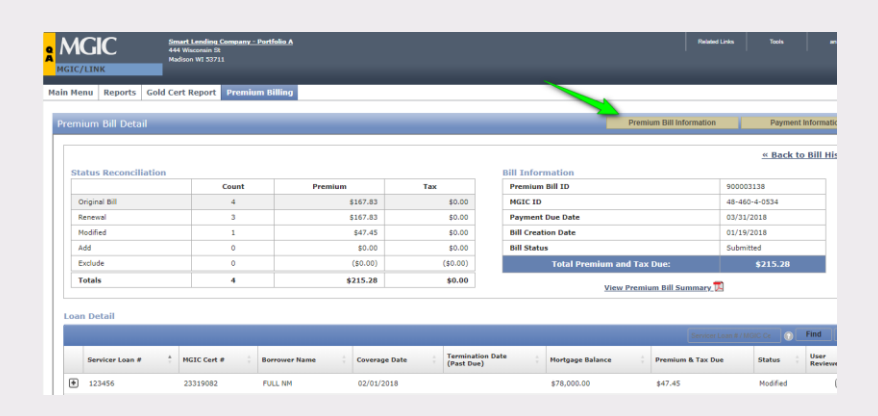

# **MGIC Premium Bill Information**

#### GENERAL INFORMATION

This premium bill includes premium(s) due to Mortgage Guaranty Insurance Corporation, MGIC Indemnity Corporation, and for coverage on unimproved lot loans issued by MGIC Assurance Corporation. Each bill contains:

MGIC

- Insurance premiums due\* for current and unpaid coverage periods
   Applicable premium taxes or assessments required by any state or local jurisdiction
   \*Includes premium due for loans in default

#### For state of New York properties ONLY:

For state or new Tork properties UNLT: It is the insured's or servicer's responsibility to comply with New York Insurance Law 6503 (d) & (e): a mortgagor shall not be required to pay, directly or indirectly, the cost of continuing insurance on a loan secured by a first lien on NY real estate when the unpaid principal balance is 75% or less of the original appraised value. For SONYMA loans, use 60% of original fair market value. Please refer to the Homeowners Protection Act to determine its effect on this New York law.

Premium Bill Due Date: Premium is due by the payment due date as shown on each bill. Any premiums not received and applied by MGIC before your next bill creation date\*, will be included on the subsequent months' bill and indicated at loan level with a coverage termination date.

If payment is not received within the 60 day grace period after the payment due date, coverage will be cancelled on the certificate by the coverage termination date indicated on the bill, unless the loan is in default.

\* For your next bill creation date, see Billing Cycles

#### PREMIUM BILL HISTORY

This history provides a listing of premium bills issued beginning when you first elected to receive bills via MGIC/Link

You can access an individual premium bill by clicking the Premium Bill ID. You may also view a summary of the bills submitted by clicking on the PDF icon located next to the bill status.

#### **Bill History Field Descriptions**

| Field                    | Description                                                                                   |  |  |  |  |
|--------------------------|-----------------------------------------------------------------------------------------------|--|--|--|--|
| Premium Bill ID          | Unique identifier assigned to the premium bill; Allows user to access individual premium bill |  |  |  |  |
| Bill Type                | Borrower Paid-Includes Borrower Paid Mortgage insurance Premiums                              |  |  |  |  |
|                          | Borrower Paid/Combined-Includes both Borrower Paid & Lender Paid Premiums                     |  |  |  |  |
|                          | Lender Paid-Includes Lender Paid Mortgage Insurance Premiums                                  |  |  |  |  |
| Payment Due Date         | Date the premium payment is due                                                               |  |  |  |  |
| Bill Creation Date       | Date the bill was created                                                                     |  |  |  |  |
| Total Premium/Tax Billed | Total premium and tax billed on the bill creation date                                        |  |  |  |  |
| Bill Status              | Indicates the current status of the bill. Values are as follows:                              |  |  |  |  |
|                          | Never Accessed-Bill has not been viewed                                                       |  |  |  |  |